# Změna hesla ve čtenářském kontě

1/3

- V online katalogu klikněte na tlačítko "Můj účet" v pravém horním rohu obrazovky a vyplňte přihlašovací údaje.
- V přehledu Vašeho účtu klikněte na záložku "Osobní údaje a nastavení".

| Přehled účtu Zprávy Vypůjčen          | é exempláře  | Rezervace Osobní údaje a nastavení | Moje seznamy knih |
|---------------------------------------|--------------|------------------------------------|-------------------|
| Přehled účtu                          |              | 1                                  |                   |
| Vypůjčené exempláře (8)               | Zobrazit vše |                                    |                   |
| Rezervované exempláře (0)             | Zobrazit vše |                                    |                   |
| Exempláře připravené k vyzvednutí (0) | Zobrazit vše |                                    |                   |

• Na řádku "Heslo" klikněte na odkaz "Změnit".

## Přehled a nastavení uživatelského účtu

| Jméno                                 | Marie Zkušební Dlouhá |               |
|---------------------------------------|-----------------------|---------------|
| Telefonní číslo přes den              |                       |               |
| Telefonní číslo večer                 |                       |               |
| Další telefonní číslo                 |                       |               |
| Uživatelské jméno                     | Marie-testovaci       | <u>Změnit</u> |
| Heslo                                 | (nezobrazeno)         | <u>Změnit</u> |
| E-mailová adresa                      |                       | <u>Změnit</u> |
| Čárový kód platného průkazu           | 20000003184           |               |
| Domovská knihovna                     | Knihovna Jabok        |               |
| Datum vytvoření uživatelského<br>účtu | 30.08.2013            |               |

 Zadejte heslo, které jste dostali při registraci, poté zadejte nové heslo a znovu jej zopakujte pro vyloučení chyb.

Pozor! Heslo musí být dlouhé nejméně 7 znaků, obsahovat alespoň jedno velké a malé písmeno (a-z/A-Z) a alespoň jedno číslo.

• Poté klikněte na tlačítko "Potvrdit".

Last update: 2020/04/16 17:46 opac:zmena\_hesla https://eg-wiki.osvobozena-knihovna.cz/doku.php/opac:zmena\_hesla?rev=1587052002

| Přehled účtu Zpráv        | vy Vypůjčené exempláře      | e Rezervace            | Osobní údaje a nastavení         | Moje seznamy knih  |
|---------------------------|-----------------------------|------------------------|----------------------------------|--------------------|
| Upravit heslo             |                             |                        |                                  |                    |
| Pozor! Heslo musí být dlo | uhé nejméně 7 znaků, obsaho | vat alespoň jedno velk | té a malé písmeno (a-z/A-Z) a al | espoň jedno číslo. |
| Současné heslo            | •••••                       |                        |                                  |                    |
| Nové heslo                | ••••                        |                        |                                  |                    |
| Nové heslo ještě jednou   |                             |                        |                                  |                    |
|                           |                             |                        |                                  |                    |

# Mohlo by Vás také zajímat

## Přihlášení a osobní údaje

- První přihlášení
- Přihlášení do čtenářského účtu
- Změna hesla
- Zapomenuté nebo nové heslo
- Změna přihlašovacího jména
- Změna e-mailu
- Změna adresy
- Přidělení oprávnění nakládat s účtem jiné osobě

#### Nastavení čtenářského konta, výpůjčky, rezervace...

- Nastavení odesílání výpisu výpůjček e-mailem
- Ukládání historie
- Nastavení vyhledávání
- Zprávy
- Prodloužení výpůjček
- Zadání rezervace
- Rezervace čísla časopisu
- Správa rezervací
- Pokuty a zpozdné
- Bezhotovostní platby (Knihovna Jabok)

Byla pro Vás tato nápověda užitečná? Pokud máte nějaké náměty nebo připomínky, napište nám.

#### From: https://eg-wiki.osvobozena-knihovna.cz/ - **Evergreen DokuWiki CZ**

Permanent link: https://eg-wiki.osvobozena-knihovna.cz/doku.php/opac:zmena\_hesla?rev= 1587052002

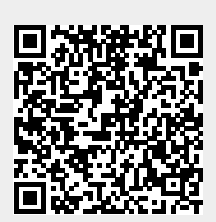

Last update: 2020/04/16 17:46